# Forcepoint

### **Forcepoint Data Classification**

Powered by Getvisibility

**Agent Deployment Flow** 

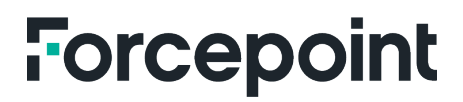

Report

Forcepoint 15 July, 2024 Forcepoint Proprietary

### **Table of Contents**

| BUNDLES DISTRIBUTION                     | 2  |
|------------------------------------------|----|
| DEPLOYMENT FLOW:                         | 2  |
|                                          | 2  |
| AGENT DOWNLOAD FAGE                      |    |
| AGENT INSTALLATION                       |    |
| Pre-requisites                           |    |
| Stens                                    |    |
|                                          | +  |
| Pre-requisites                           |    |
| Installation Steps:                      | 6  |
| Installation through group policy (GPO). |    |
| Pre-requisites:                          |    |
| Steps:                                   | 7  |
| MASS DEPLOYMENT SCRIPT - E.G. SCCM/PDQ   |    |
| Actions Performed by the Script:         |    |
| INSTALLATION THROUGH SCCM                |    |
| Pre-requisites:                          |    |
| Steps:                                   |    |
| Further installation steps               |    |
| References:                              |    |
| AUTO-UPDATE                              | 13 |
| Prerequisites                            |    |
| CONFIGURATION                            | 14 |
|                                          |    |

### **Bundles Distribution**

The agent uses the same distribution flow as ML model deployments.

In the current implementation a bundle must be assigned to a cluster as there is no default bundle available which could be reused for all deployments.

Contact support.forcepoint.com for help with bundle deployment.

The deployed bundles are essential for two key functionalities:

- → **Dashboard**: The bundles are utilized by the Dashboard to populate the Download page, enabling users to access and download the available versions.
- → Agent: The bundles also support the AutoUpdate functionality of the agent, ensuring that it can automatically update itself to the latest version when available.

### **Deployment flow:**

- → Once a new bundle is deployed, the requested agent artifacts are copied into a MINIO bucket on the customer's cluster.
- → Subsequently, the pod named static-server (a Nginx server) is restarted. Upon startup, this pod copies the artifacts from the MINIO bucket to /var/static/agent/(stable|beta).
- $\rightarrow$  From this point, the artifacts can be accessed via the following URLs:
- → https://{cluster}/static-server/static/agent/stable/-for default stable deployment
- → https://{cluster}/static-server/static/agent/beta/-for optional beta deployment
- → The previous pods auto-update-server and synergy-server are deprecated.

Contact support.forcepoint.com for details about this.

|                     | Buckets                                                   |                         |
|---------------------|-----------------------------------------------------------|-------------------------|
| Buckets             | Search Budets Q                                           | III 5 0 Create Bucket + |
| EB Identity ^       | agent-beta                                                |                         |
| Access              | Created: 2024-01-16T09:16:54Z Access: R/W                 | Manage (y) blowse -     |
| Q Monitoring ^      | O Urage         ⊕ Objects           370.9 <sub>MB</sub> 2 |                         |
| λ Notifications     |                                                           |                         |
| 🔅 Tiers             | agent-stable<br>Created: 2024-01-16709:16:45Z Access: R/W | Manage ⊗ Browse →       |
| ζ⊋ Site Replication | O Usage & Objects<br>371.6 <sub>MB</sub> 2                |                         |
| Configurations      |                                                           |                         |
| Support ^           | consul-backup<br>Created 2023-10-12170;17:20Z Access R/W  | Manage ⊕ Browse →       |
| License             | C Usage @ Objects                                         |                         |
| Documentation       | - /85.8 <sub>K8</sub> 122                                 |                         |
| E Logout            | elasticsearch-backup                                      | Manage (A) Bitting at   |

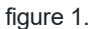

The agent supports two types of artifact distributions:

- → **Stable**: This is the default distribution method for artifacts.
- → Beta (for agent version 4.1.0 and above): This method is for optional beta distribution. The process for deploying beta artifacts is detailed further down on this page.

#### **Agent Download Page**

The dashboard dynamically generates a download page for the available versions of artifacts—either stable or beta—based on the deployed bundles.

| GETV            | ISIBILITY Dashboard 🔻 | Agent 👻 Analytics Administration 👻                                                                                                    | <b>◎</b> • |
|-----------------|-----------------------|----------------------------------------------------------------------------------------------------|------------|
| OVERVIEW        | Installation v3       | WINDOWS AGENT Stable version 4.0.0                                                                                                    |            |
| U<br>system     | Analytics             | Download Windows services version 4.1.0     Belease Notes     former services version 4.1.0                                                                                                    |            |
| <b>₽</b> LUGINS | Download              | OS: Windows 10, Windows 11.     Hardware: Processor: 2 GHz or faster, 2 cores (64-bit processor recommended), Memory: 4GB RAM, Disk Space: 1GB free space.     Administrator Privileges: user needs admin permissions to install. |            |
| J.              | Activity              | NEL2 must be installed.     Net Installed.     Visual Studie 2000 Tools for Office Rentled.     Visual Studie 2000 Tools for Office Rentled.     Office Vesion Office 2003 tests, including Office 365 subscription plans.        |            |
| MACROS          | Configuration Import  | Browsen Microsoft Edge (latest version).                                                                                                    |            |
|                 |                       |                                                                                                    |            |

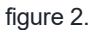

If no bundle has been deployed, the following warning message will be displayed:

| Analytics Da        | ita Risk Survey |
|---------------------|-----------------|
| Download            |                 |
| Management          |                 |
| Activity            |                 |
| Configuration Impor | t               |
|                     |                 |
|                     |                 |

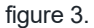

#### Agent Installation

This section addresses the different methods to install the GV Agent file on a single machine and across multiple machines.

#### Installation config

The agent supports various initial agent configs which can be specified via installerConfig.json or CLI arguments: Forcepoint Data Classification Powered by Getvisibility Agent installerConfig.json and CLI config Manual Installation

#### **Pre-requisites:**

- $\rightarrow$  The MSI file of the agent.
- → installerConfig.json file (optional, provided by Forcepoint).
- $\rightarrow$  Windows 10 machine.
- $\rightarrow$  Admin access to install the agent.

#### **Steps**

- 1. Download the Agent MSI File: Obtain the MSI file and save it to the Windows machine.
- 2. Prepare for Installation:
  - a) Ensure all Office applications are closed to guarantee a clean installation of the agent.
  - b) Place the installerConfig.json file (if provided by GV) in the same directory as the MSI file.

#### 3. Configure the Installer:

a) Edit the installerConfig.json file as needed, based on the provided documentation.

Forcepoint Data Classification Powered by Getvisibility Agent installerConfig.json and CLI config Manual Installation

| This PC > Downloads |                                                                                                  |  |  |  |  |  |
|---------------------|--------------------------------------------------------------------------------------------------|--|--|--|--|--|
|                     | Name                                                                                             |  |  |  |  |  |
| *<br>*<br>*         | <ul> <li>Today (2)</li> <li>installerConfig</li> <li>GVClient.2.10.0-generic-unsigned</li> </ul> |  |  |  |  |  |

figure 4.

#### 4. Start the Installation

- a) Double-click the MSI file to launch the setup.
- b) Accept the terms in the License Agreement by checking the box, then click Install.

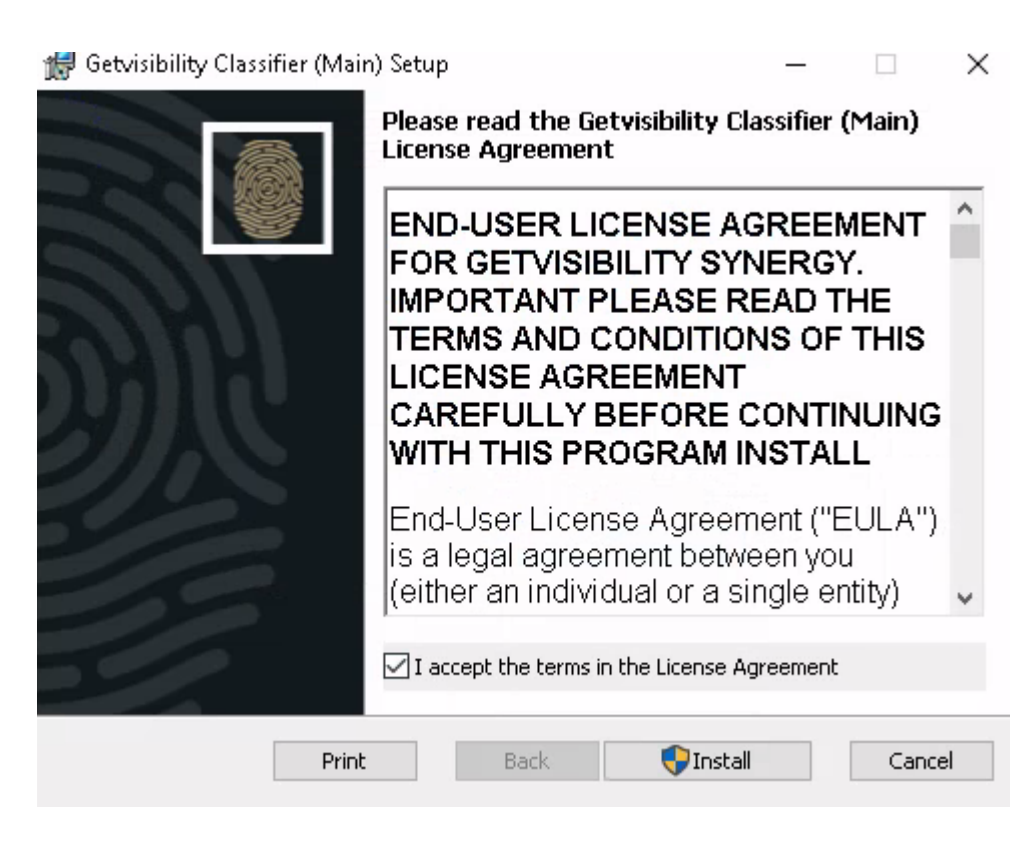

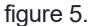

c) Click Yes when prompted to allow the app to update your device.

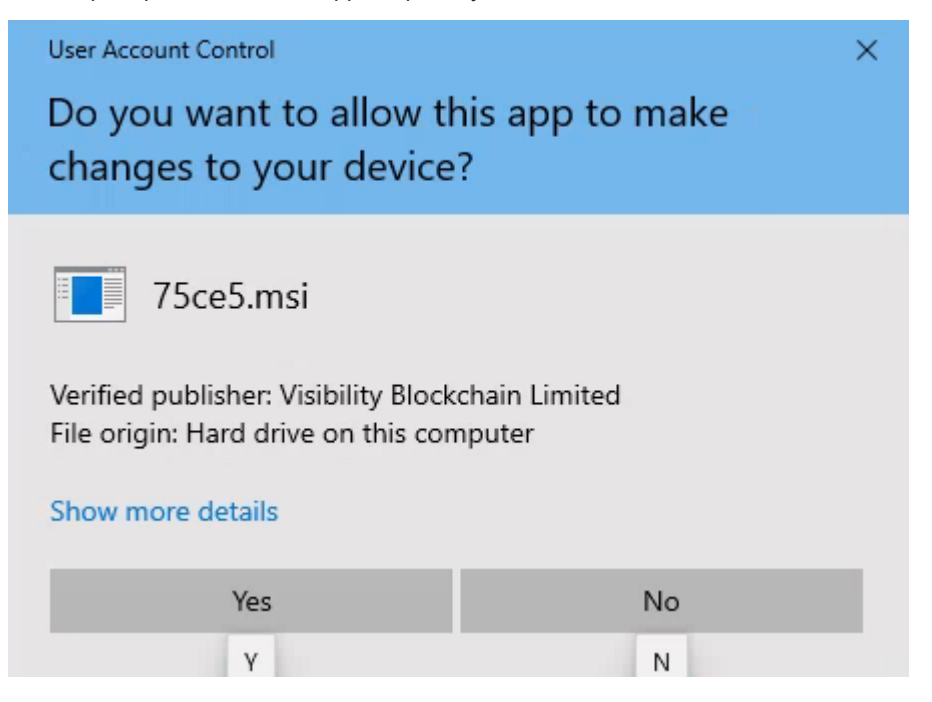

figure 6.

5. Visual Studio Tools Check:

- a) During installation, if Microsoft Visual Studio Tools 2010 is not detected, a dialog box will appear.
- b) Check the box and click Install to add the necessary tools.

| MICROSOFT SOFTWARE LICENSE TI                 | ERMS                               | î   |
|-----------------------------------------------|------------------------------------|-----|
| MICROSOFT VISUAL STUDIO TOOLS                 | s for office runtime and           | o ↓ |
| I have read and accept the license terms.     | 3                                  |     |
|                                               |                                    |     |
|                                               |                                    |     |
|                                               |                                    |     |
|                                               |                                    |     |
| Yes, send information about my setup exp      | periences to Microsoft Corporation | h.: |
| For more information, read the Data Collectic | on Policy.                         |     |
|                                               |                                    |     |

figure 7.

#### 6. Complete the Installation:

#### a) After the installation completes, press Finish.

**NOTE**: In case the machine does not have access to the internet then either the Microsoft website should be whitelisted, or the executable file of the Visual Studio need to be brought inside to that machine. Here is the download link: <u>Download</u> Drivers & Updates for Microsoft, Windows and more - Microsoft Download Center

#### Installation through CLI

#### **Pre-requisites:**

- → MSI File of the Agent + installerConfig.json file. Ensure both files are ready and accessible.
- → Windows 10 Machine: The installation must be conducted on a Windows 10 system.
- → Admin Access: You must have administrative privileges to install the agent.

#### **Installation Steps:**

1. Open PowerShell as Administrator:

- a) Search for PowerShell in the Windows search bar, right-click on it, and select Run as administrator.
- 2. Install the Agent:
  - a) PowerShell:
  - → Use the following command to start the installation. Replace {path\_to\_msi} with the actual path to your MSI file:

```
Start-Process -Wait -ArgumentList "/qn" -PassThru -FilePath
'C:\Users\adm\Downloads\{path to msi}.msi'
```

- $\rightarrow$  In this command:
  - o Start-Process initiates the installation process.
  - o -Wait forces the script to wait until the installation is complete.
  - o -ArgumentList "/qn" runs the installer silently without a user interface.
  - o -PassThru passes the process information back to PowerShell, which can be useful for troubleshooting.
- b) Command line:
- → Use the following command to start the installation:
  - msiexec /i "path to msi.msi"

#### 3. Check Installation:

a) Ensure the installation completes successfully by checking for the agent in the installed programs list or any designated log files.

#### Installation through group policy (GPO)

#### **Pre-requisites:**

- → MSI file of the agent: Ensure you have the MSI installation file.
- → Windows 10 machine: Target machines must be running Windows 10.
- → installerConfig.json file (optional): Configuration file for the installation.
- → **Domain Admin level access**: You need access to the Domain Controller.

#### Steps:

- 1. Prepare the Installation File:
  - a) Create a folder on a network-accessible server and place the MSI file there.

| 3 File Sharing                                   |                      |
|--------------------------------------------------|----------------------|
| Choose people on your network to s               | hare with            |
| T 10 CLAR CLA                                    |                      |
| Type a name and then click Add, or click the arr | 'ow to find someone. |
| 1                                                | bbA                  |
|                                                  |                      |
| Name                                             | Permission Level     |
| M Domain Computers                               | Read 🔻               |
| 👗 user1                                          | Owner                |
|                                                  |                      |
|                                                  |                      |
|                                                  |                      |
|                                                  |                      |
| I'm having trouble sharing                       |                      |
| in naving double sharing                         |                      |
|                                                  |                      |
|                                                  |                      |

figure 8.

#### 2. Create a Network Share:

a) Share the folder where the agent's MSI file is stored. Assign **Read** permissions to **Domain Computers** to make the MSI file available to all domain accounts.

|                                                                                            | X                           |
|--------------------------------------------------------------------------------------------|-----------------------------|
| 💿 🖪 File Sharing                                                                           |                             |
| Choose people on your network to sha<br>Type a name and then click Add, or click the arrow | re with<br>to find someone. |
|                                                                                            | ✓ Add                       |
| Name                                                                                       | Permission Level            |
| 용 Domain Computers                                                                         | Read 🔻                      |
| 🙎 user1                                                                                    | Owner                       |
|                                                                                            |                             |
| I'm having trouble sharing                                                                 |                             |
|                                                                                            | Share Cancel                |

figure 9.

3. Access the Group Policy Management Console:

- a) On your Domain Controller, open the **Group Policy Management Console**. Navigate to your domain under **Domains**.
- 4. Create a Group Policy Object (GPO):
  - a) Navigate to the Organizational Unit (OU) where you want the software to be installed on every computer.

| ł |       |             |         |        |       |      |      |                |  |
|---|-------|-------------|---------|--------|-------|------|------|----------------|--|
| ľ | File  | Action      | View    | W      | indo  | w    | Hel  | р              |  |
| þ |       | 2           | Ū       | ×      |       | Q    | ?    |                |  |
| ł | Group | Policy M    | anage   | men    | t     |      |      |                |  |
| ⊿ | A Fo  | orest: aws- | gv.loc  | al     |       |      |      |                |  |
|   | ⊿ 📑   | Domain      | s       |        |       |      |      |                |  |
|   | ⊿     | aws-        | gv.loc  | al     |       |      |      |                |  |
|   |       | F. C        | efault) | Don    | nain  | Poli | cy   |                |  |
|   |       | 🚮 E         | nforce  | edAd   | dlns  |      |      |                |  |
|   |       | a 📔 D       | omai    | n Coi  | ntrol | lers |      |                |  |
|   |       |             | 🛛 Def   | ault l | Dom   | ain  | Cont | rollers Policy |  |
|   |       | Þ [         | 📋 Doi   | main   | Com   | put  | ers  |                |  |
|   |       | N 📑 N       | /licros | oft E  | xcha  | nge  | Secu | irity Groups   |  |
|   |       | Þ 📑 G       | iroup   | Polic  | y Ob  | ject | s    |                |  |
|   |       | 🕞 🖄 V       | VMI Fi  | Iters  |       |      |      |                |  |
|   |       | ⊳ 💼 S       | tarter  | GPO    | s     |      |      |                |  |
|   | Þ 📑   | Sites       |         |        |       |      |      |                |  |
|   | 1     | Group P     | olicy I | Mode   | ling  |      |      |                |  |
|   |       | Group P     | olicy F | Resul  | ts    |      |      |                |  |
|   |       |             | -       |        |       |      |      |                |  |

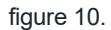

b) Right-click on the OU and select Create a GPO in this domain and Link it here. Name your GPO and click OK.

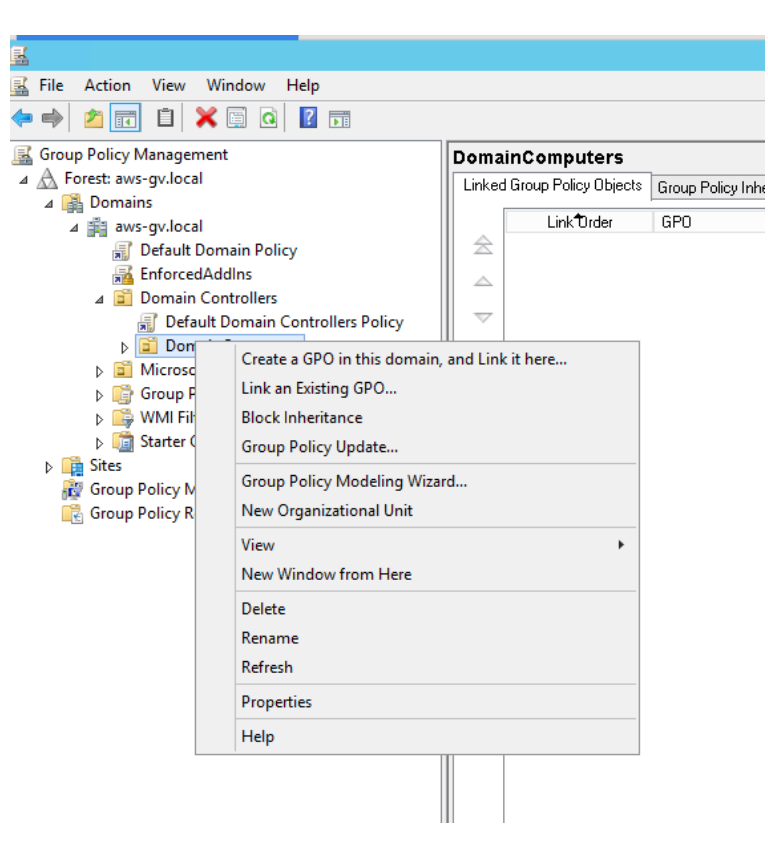

figure 11.

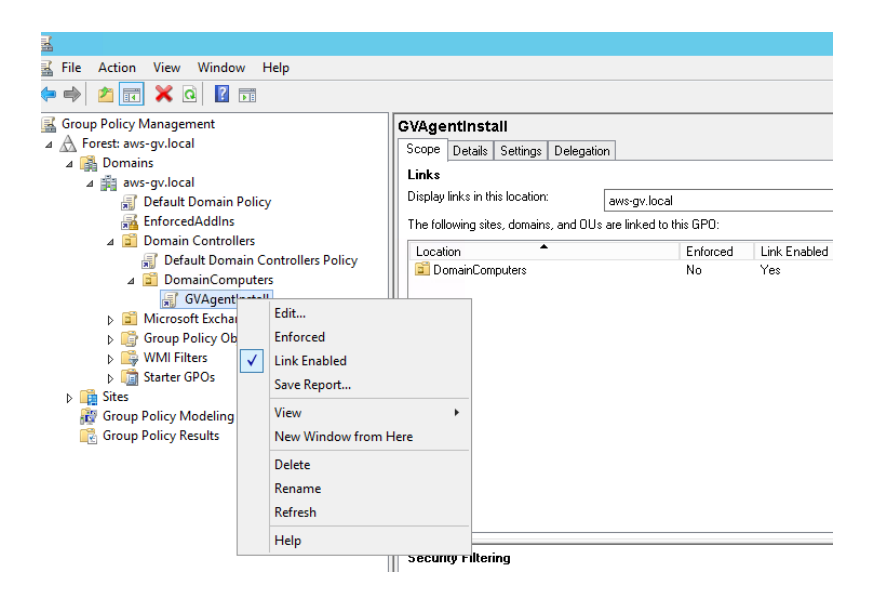

figure 12.

#### 5. Configure the GPO:

a) Select the newly created GPO under the OU, right-click and choose Edit.

| <u>a</u>                                                                                                    |                                                                                                    |                                                                              |                                                                               |           |                                      |                            |                     |
|----------------------------------------------------------------------------------------------------|----------------------------------------------------------------------------------------------------|------------------------------------------------------------------------------|-------------------------------------------------------------------------------|-----------|--------------------------------------|----------------------------|---------------------|
| 📓 File Action View Window H                                                                                                    | Help                                                                                                    |                                                                              |                                                                               |           |                                      |                            |                     |
| 🏟 🖄 📰 🗶 🖬                                                                                                    |                                                                                                    |                                                                              |                                                                               |           |                                      |                            |                     |
| Group Policy Management<br>Group Policy Management<br>Group Policy Management<br>Group Policy Management<br>Group Policy Madeling<br>Group Policy Results<br>Group Policy Results | r<br>edit<br>Enforced<br>Link Enabled<br>Save Report<br>View<br>New Window from H<br>Delete<br>Rename<br>Refresh | CVAgentli<br>Scope Del<br>Links<br>Display links<br>The followin<br>Cocation | Istall<br>ails Settings<br>in this location:<br>g sites, domains<br>Computers | Delegatio | n<br>aws:gv.local<br>are linked to t | his GPO:<br>Enforced<br>No | Link Enabled<br>Yes |
|                                                                                                    | Help                                                                                                    | Security F                                                                   | Itering                                                                       |           |                                      |                            |                     |
|                                                                                                    |                                                                                                    |                                                                              | -                                                                             |           |                                      |                            |                     |

figure 13.

- b) Navigate to Computer Configuration -> Policies -> Software Settings.
- c) Right-click on Software Installation, select New, then click Package.
- Browse to the network share location of your MSI file, select it, and click Open. d)

#### 6. Assign the Software:

Select Assigned and then click OK to ensure the software will be installed automatically on the target machines. a)

| Deploy Software X                                                   |  |  |  |  |  |  |
|---------------------------------------------------------------------|--|--|--|--|--|--|
| Select deployment method:                                           |  |  |  |  |  |  |
| <ul> <li>Published</li> </ul>                                       |  |  |  |  |  |  |
| <ul> <li>Assigned</li> </ul>                                        |  |  |  |  |  |  |
| ◯ Advanced                                                          |  |  |  |  |  |  |
| Select this option to Assign the application without modifications. |  |  |  |  |  |  |
| OK Cancel                                                           |  |  |  |  |  |  |

figure 14.

#### 7. Force Group Policy Update:

a) On the Domain Controller, open Command Prompt and run the following command to update group policy across all computers immediately:

gpupdate /force

8. Restart Client Machines:

a) To complete the installation, perform a hard reboot on each client machine where the installation is intended. This ensures the new GPO is applied and the software installation is initiated upon startup.

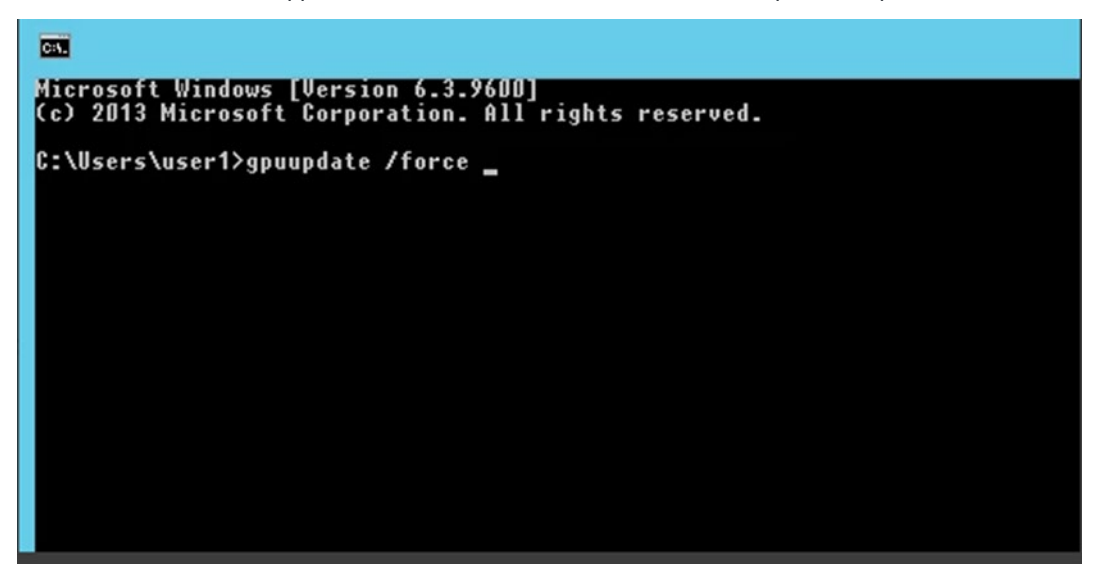

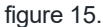

#### Mass deployment script - e.g. SCCM/PDQ

For mass software distribution, it is recommended to use the following deployment script available. Contact <u>support.forcepoint.com</u> for the script.

#### **Actions Performed by the Script:**

- 1. Kill all agent processes: Terminates any running agent processes to ensure a clean installation environment.
- 2. Stop all services: Halts all related services to prevent any interference during installation.
- 3. Kill explorer.exe: Shuts down explorer.exe to avoid file locking issues.
- 4. Uninstall previous versions: Removes earlier installations to eliminate potential conflicts.
- 5. Cleanup registry: Clears registry entries associated with previous versions and plugin deployment.
- 6. Fresh install: Installs the latest version of the software cleanly.

Important Considerations: The use of this script is crucial due to specific issues related to the behavior of .msi installers:

- $\rightarrow$  The installer may opt for a Repair operation instead of an Upgrade.
- → Files marked for deletion after a reboot can disrupt the installation process and even completely break the installation.

**NOTE:** Deployment via this script requires an installerConfig.json file to address configurations specific to your environment.

#### Installation through SCCM

#### **Pre-requisites:**

- → SCCM Server: Ensure SCCM is installed and operational.
- → Access to the SCCM Server: Administrative rights are needed.
- → GV Agent MSI File: Have the MSI file of the GV Agent ready for deployment.

#### Steps:

- 1. Open SCCM and Create an Application:
  - a) Launch SCCM and navigate to the Home tab.
  - b) Click on Applications and select Create Application to start the setup process for the new software deployment.
- 2. Create a User Collection:
  - a) Click on Create User Collection to define a user group for the deployment.
  - b) In the **Create User Collection Wizard**, browse and select the target distribution group. For example, set BPO users as the target group.
  - c) Click the Next button to complete the settings.
- 3. Configure Deployment Settings:
  - a) In the Deployment Settings, set the Action to Install and the Purpose to Available.
  - b) Check the box labeled **Require administrator approval if users request this application**. This setting makes the software available to the end-users but requires administrator permission to install.
  - c) Click Next to proceed.
- 4. Complete and **Close** the Deployment:
  - a) Review the deployment details on the deployment completion page.
  - b) Click **Close** to exit the program.
- 5. Monitoring Deployment:
  - a) After closing the setup, you can monitor the deployment status and details from the SCCM console under the **Deployments** section.

#### **Further installation steps**

Further configuration steps after installation:

Forcepoint Data Classification Powered by Getvisibility Preventing Users From Disabling Agent

#### References:

MSI file installation through GPO: https://community.spiceworks.com/how\_to/160869-how-to-install-exe-with-group-policy

MSI file installation through SCCM: https://pdf.wondershare.com/business/how-to-deploy-software-with-sccm.html

### Auto-Update

The auto-update feature of the agent allows to distribute new versions of the agent without reinstalling it on a user machine.

The agent utilizes the published . zip bundles for the auto-update process.

#### Prerequisites

Before auto-update can be initiated, the installation must meet the following prerequisites:

- → Not a **Release Candidate** (RC) Version: The installation cannot be an RC version. The current version type can be verified as follows:
- → Windows: Check under the registry key Computer\HKEY\_LOCAL\_MACHINE\SOFTWARE\WOW6432Node\Getvisibility\Global\IsRCVersion.
- $\rightarrow$  Server Access: The agent must have access to the server.

- → Availability of Auto-update Artifacts: This is detailed in the **Distribution** section.
- $\rightarrow$  Auto-update Enabled: This is explained in the **Configuration** section.

**NOTE**: The file names must remain consistent with those provided by the development team when published to the artifactory. Any deviation in the naming could result in a malfunctioning installation.

#### Configuration

By default, the auto-update functionality is disabled and can be enabled in dashboard.

| 🌒 🕆 🗖              |              |                     |                                                                                                 |       |      |      |     | ×  |
|--------------------|--------------|---------------------|-------------------------------------------------------------------------------------------------|-------|------|------|-----|----|
| ← C (              | 8 Not secure | https://deltadev.gv | vdevelopment.k3s.getvisibility.com/ui/en-US/agent/system/global                                 |       |      | জি জ |     | -  |
| D Import favorites | 1Password    | O office-classifier | 💾 registry2. 🕥 Turm on server 🔹 DEL baard - Agile b                                             |       |      |      |     |    |
| GETV               | ISIBILITY    | Agent 🔻             | Analytics Administration =                                                                      |       |      |      | 8 - | Î  |
| <b>OVERVIEW</b>    | Global       |                     | Enable auto-update                                                                              |       |      |      |     |    |
| U<br>SYSTEM        | Agent        |                     | Auto-update: server URL or path 🚇                                                               |       |      |      |     |    |
| <b>₽</b> LUGINS    |              |                     | Auto-update: regist for agent packages to include 0                                             |       |      |      |     |    |
| III<br>MACROS      |              |                     | Auto-update: check for updates frequency rate  Ominutes Diminutes Excelle behaviorefrequendente |       |      |      |     |    |
|                    |              |                     | Machine names for receiving beta version $\Theta$                                               |       |      |      |     |    |
|                    |              |                     |                                                                                                 |       |      |      |     |    |
|                    |              |                     |                                                                                                 |       |      |      |     |    |
|                    |              |                     |                                                                                                 |       |      |      |     | 11 |
|                    |              |                     | How these frequency @                                                                           |       |      |      |     |    |
|                    |              |                     |                                                                                                 |       |      |      |     |    |
|                    |              |                     | *****                                                                                           |       |      |      |     |    |
|                    |              |                     | This page applies only to 4x versions of Ager                                                   | it. R | ESET | SUB  | літ |    |

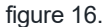

The following properties can be adjusted:

- → Auto-update: Server URL or path specifies the endpoint from where the agent will attempt to download updates. By default, it should be left empty, and agent will assume default values.
- → By default, the endpoint defaults to:

https://{cluster}/static-server/static/agent/stable/ - for stable releases

https://{cluster}/static-server/static/agent/beta/ - for beta releases

- → Custom URLs or paths do not support beta releases.
- → It supports local file path if this is the case, the full path to the directory must be provided, e.g. C:/Artifacts
- → If a custom URL is used it must be a NGINX File Server which lists the files in JSON format configuration **autoindex\_format json**. Example:

```
server {
    listen 80;
    server_name auto-updater;
    access_log /var/log/access.log;
    error_log /var/log/error.log;
```

```
location /static/ {
    alias /var/static/;
    autoindex on;
    autoindex_format json;
    gzip_static on;
    expires max;
    add_header Cache-Control public;
  }
}
```

- → Auto-update: regex for agent packages to include specifies the regex which will be used for artifacts discovery. By default, it should be left empty, and agent will assume default values.
- → Auto-upate: check for updates frequency rate how often the agent should look for updates. By default, it should be left empty, and agent will assume default values.
- → Enable beta version update If this option is enabled and appropriate machine name entries are created, the targeted machines will attempt to fetch auto-updates from beta endpoints instead of stable endpoints (stable endpoint will be completely ignored by the agent).

**NOTE:** The agent only supports upgrading via auto-update. It is not possible to downgrade using auto-update functionality.

This means removing machine from beta endpoints will not result in the agent downgrading to the previous stable version.

## Forcepoint

forcepoint.com/contact

### **About Forcepoint**

Forcepoint is the leading user and data protection cybersecurity company, entrusted to safeguard organizations while driving digital transformation and growth. Forcepoint's humanly attuned solutions adapt in real-time to how people interact with data, providing secure access while enabling employees to create value. Based in Austin, Texas, Forcepoint creates safe, trusted environments for thousands of customers worldwide.

© 2024 Forcepoint. Forcepoint and the FORCEPOINT logo are trademarks of Forcepoint. All other trademarks used in this document are the property of their respective owners. [Forcepoint Data Classification Powered by Getvisibility Agent Deployment Flow] [Status]15 Jul. 24